Если у вас в программе текст стал отображаться знаками вопроса или другими символами, необходимо проверить, что в системе Windows выставлен Русский язык.

Нажмите Пуск – Параметры или в поиске внизу введите «Параметры»

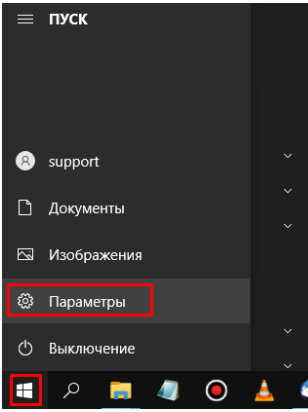

## Далее переходим в настройки Время и язык - Язык

|   | Система<br>Экран, звук, уведомления,<br>питание                   | ::::<br>:::! | <b>Устройства</b><br>Bluetooth, принтеры, мышь                               |        | <b>Телефон</b><br>Связать устройство с Andro<br>iPhone |   |   | Сеть и Интернет<br>Wi-Fi, режим "в самолете",<br>VPN | Ą | Персонализация<br>Фон, экран блокировки, цвета                  |
|---|-------------------------------------------------------------------|--------------|------------------------------------------------------------------------------|--------|--------------------------------------------------------|---|---|------------------------------------------------------|---|-----------------------------------------------------------------|
|   | Приложения<br>Удаление, значения по<br>умолчанию, доп. компоненты | 8            | Учетные записи<br>Учетные записи, эл. почта,<br>синхронизация, работа, семья | e<br>A | Время и язык<br>Распознавание голоса,<br>регион, дата  | ( | 8 | Игры<br>Xbox Game Bar, снимки,<br>режим игры         | Ģ | Специальные<br>возможности<br>Экранный диктор,<br>конграстность |
| م | Поисс<br>Найли мои файлы,<br>разрешения                           | A            | <b>Конфиденциальность</b><br>Расположение, камера,<br>микрофон               |        | Обновление и<br>безопасность<br>Обновления Windows     |   |   |                                                      |   |                                                                 |

Язык интерфейса Windows – «Русский», если стоит другой язык измените и перезапустите компьютер.

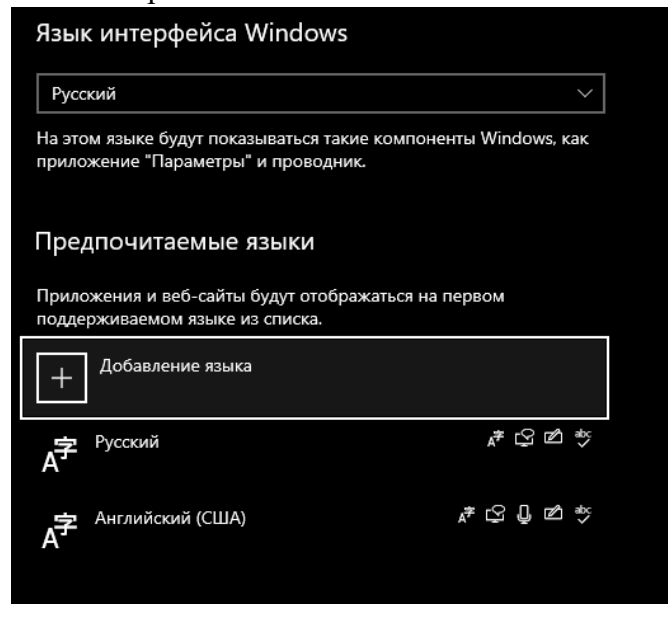

Чтобы изменить язык системы переходим в «Панель управления» (вводим в левой нижнем углу в поиске)

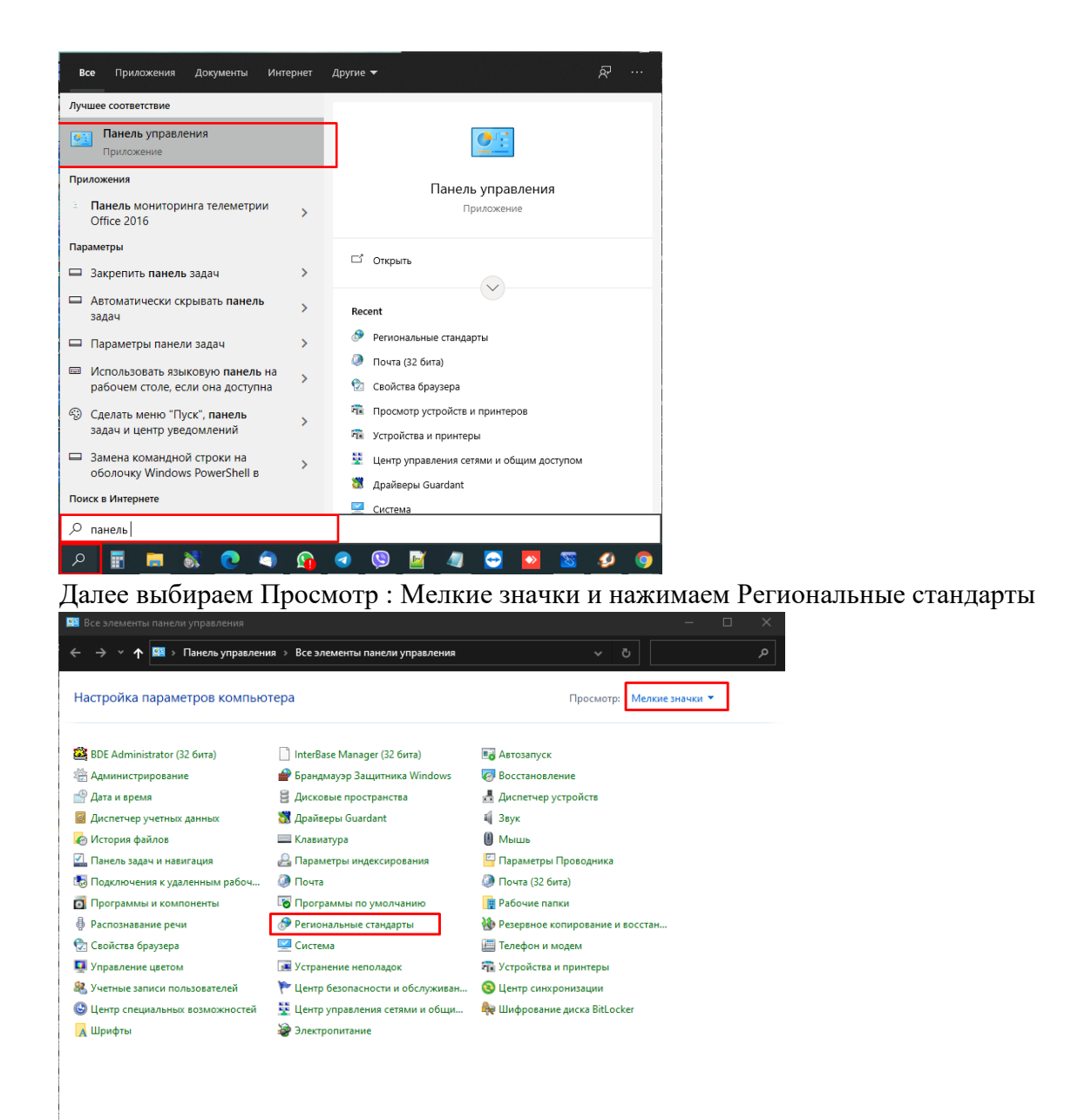

## в Открывшемся окне на вкладке «Форматы» выбираем нужный язык системы – «Русский»

| Дополнительно          |                                |             |
|------------------------|--------------------------------|-------------|
| ормат: Русский (Россия | )                              |             |
| 1спользовать язык инте | рфейса Windows (рекомендуется) | ~           |
| зыковые параметры      |                                |             |
| Форматы даты и време   | ни                             |             |
| Краткая дата:          | dd.MM.yyyy                     | ~           |
| Полная дата:           | d MMMM yyyy 'r.'               | $\sim$      |
| Краткое время:         | H:mm                           | $\sim$      |
| Полное время:          | H:mm:ss                        | $\sim$      |
| Первый день недели:    | понедельник                    | ~           |
| Примеры                |                                |             |
| Краткая дата:          | 18.08.2021                     |             |
| Полная дата:           | 18 августа 2021 г.             |             |
| Краткое время:         | 10:36                          |             |
| Полное время:          | 10:36:38                       |             |
|                        | Дополнительнь                  | е параметры |

Переходим на вкладку «Дополнительно» и нажимаем «Изменить язык системы»

| 🔗 Регион                                                                                                    | $\times$ |  |  |  |  |
|----------------------------------------------------------------------------------------------------|----------|--|--|--|--|
| Форматы Дополнительно                                                                                                    |          |  |  |  |  |
| Экран приветствия и учетные записи новых пользователей<br>Просмотр и копирование международных параметров на экран приветствия,<br>в системные учетные записи и учетные записи новых пользователей. |          |  |  |  |  |
| 💎 Копировать параметры                                                                                                    |          |  |  |  |  |
| Язык программ, не поддерживающих Юникод<br>Этот параметр (язык системы) задает язык для отображения текста в                                                                                        |          |  |  |  |  |
| программах, не поддерживающих юникод.<br>Текущий язык программ, не поддерживающих Юникод:                                                                                                    |          |  |  |  |  |
| Русский (Россия) 👽 Изменить язык системы                                                                                                    |          |  |  |  |  |
|                                                                                                    |          |  |  |  |  |
|                                                                                                    |          |  |  |  |  |
|                                                                                                    |          |  |  |  |  |
| ОК Отмена Приме                                                                                                    | нить     |  |  |  |  |

В строке «Текущий язык системы:» выбираем «Русский (Россия)» и нажимаем ОК,

| Թ Региональные стандарты                                                                                                    |        |  |  |  |  |
|----------------------------------------------------------------------------------------------------|--------|--|--|--|--|
| Выберите язык (язык системы), который будет использоваться для<br>отображения текста программами, не поддерживающими Юникод. Этот<br>параметр будет применяться ко всем учетным записям компьютера. |        |  |  |  |  |
| Текущий язык системы:                                                                                                    |        |  |  |  |  |
| Русский (Россия)                                                                                                    | $\sim$ |  |  |  |  |
| Бета-версия: Использовать Юникод (UTF-8) для поддержки языка во всем мире ОК Отмена                                                                                                    |        |  |  |  |  |

появится окно с запросом на перезагрузку компьютера, нажимаем «Перезагрузить сейчас».

| 🔗 Изменение языка системы                                                                           | ×  |  |  |  |
|----------------------------------------------------------------------------------------------------|----|--|--|--|
| Язык системы был изменен. Чтобы<br>изменения вступили в силу, необходимо<br>перезагрузить Windows.  |    |  |  |  |
| Прежде чем перезагрузить компьютер, проверьте, что вся<br>работа сохранена и все программы закрыты. |    |  |  |  |
| Перезагрузить сейчас Отме                                                                           | на |  |  |  |

После перезагрузки компьютера, нам нужно вернуться снова на вкладку Дополнительно (Панель управления – Региональные стандарты - Дополнительно) и нажимаем Копировать параметры

| 😥 Регион                                                                                                    | ×                                                                                                    |  |  |  |  |
|----------------------------------------------------------------------------------------------------|----------------------------------------------------------------------------------------------------|--|--|--|--|
| Форматы Дополнительно                                                                                                    |                                                                                                    |  |  |  |  |
| Экран приветствия и учетные записи новы<br>Просмотр и копирование международны<br>в системные учетные записи и учетные за                                                                                                    | х пользователей<br>их параметров на экран приветствия,<br>аписи новых пользователей.<br>Копировать параметры |  |  |  |  |
| Язык программ, не поддерживающих Юникод<br>Этот параметр (язык системы) задает язык для отображения текста в<br>программах, не поддерживающих Юникод.<br>Текущий язык программ, не поддерживающих Юникод:<br>Русский (Россия) |                                                                                                    |  |  |  |  |
|                                                                                                    |                                                                                                    |  |  |  |  |
|                                                                                                    |                                                                                                    |  |  |  |  |
|                                                                                                    | ОК Отмена Применить                                                                                          |  |  |  |  |

Устанавливаем две галочки

- Экран приветствия и системные учетные записи
- Новые учетные записи пользователей

нажимаем ОК и в открывшемся окне «Перезапустить сейчас"

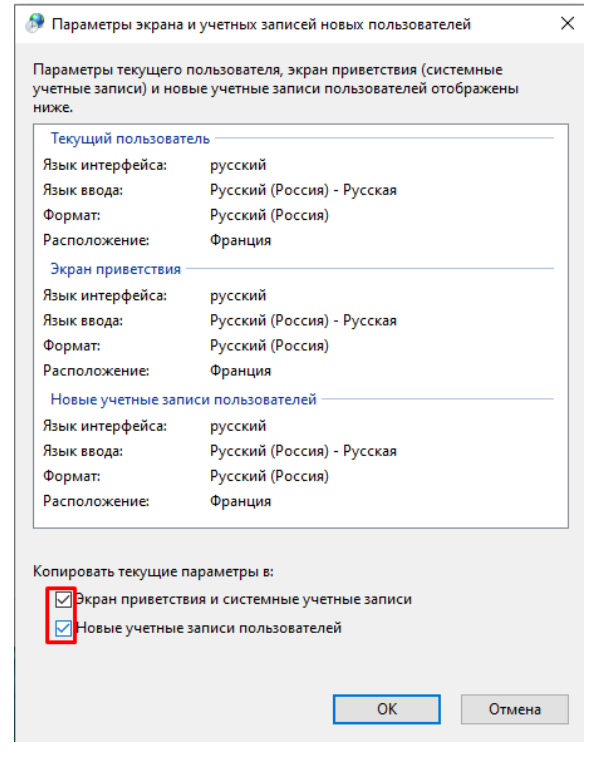

После чего запустите программу Ceramic3D и проверьте отображение текста в интерфейсе.